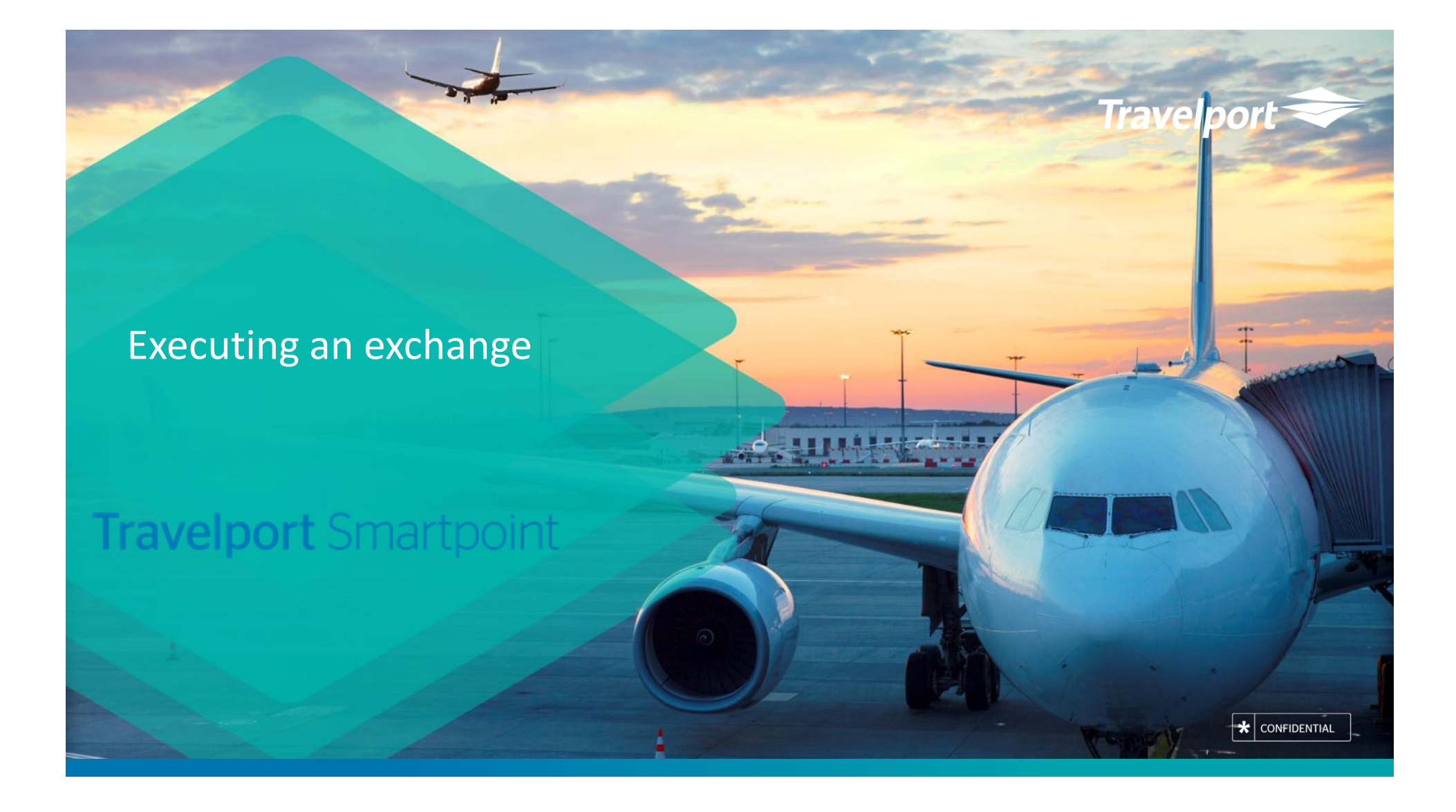

# Pre-exchange mask steps: checking rules and pricing for reissue

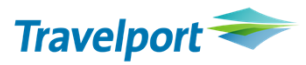

• Ensure you have read/interpreted the rules and calculated any add-collect as applicable:

FD22MAYLHRDEL/AI.T15FEB18-M (HISTORICAL FARE DISPLAY / -M BOOKING CODE) \*CLICK ON THE FARE TO SEE PENALITIES

• Store the fare for the new ticket:

FQ.H15FEB18/S1.3- can be used to price new itinerary (TICKETING DATE -current taxes)

FQ.T15FEB18/S1.3- can be used to price new itinerary (TICKETING DATE -old taxes)

- FBUTAX1/+TAX2/+TAX3/+TTL/ -amend the new fare removing paid taxes that are still applicable.

When the Fare Build Screen has been completed, it must be filed in order to save your work.
The basic entry to file a Fare is: FBF Fare Build File. However, there are a number of format options for filing a fare:
FBF File current passenger screen.

FBFALL File current passenger screen and the same details for remaining passengers

#### Example of the process:

#### FQ.H15NOV18/S1.3

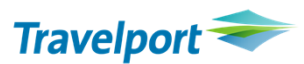

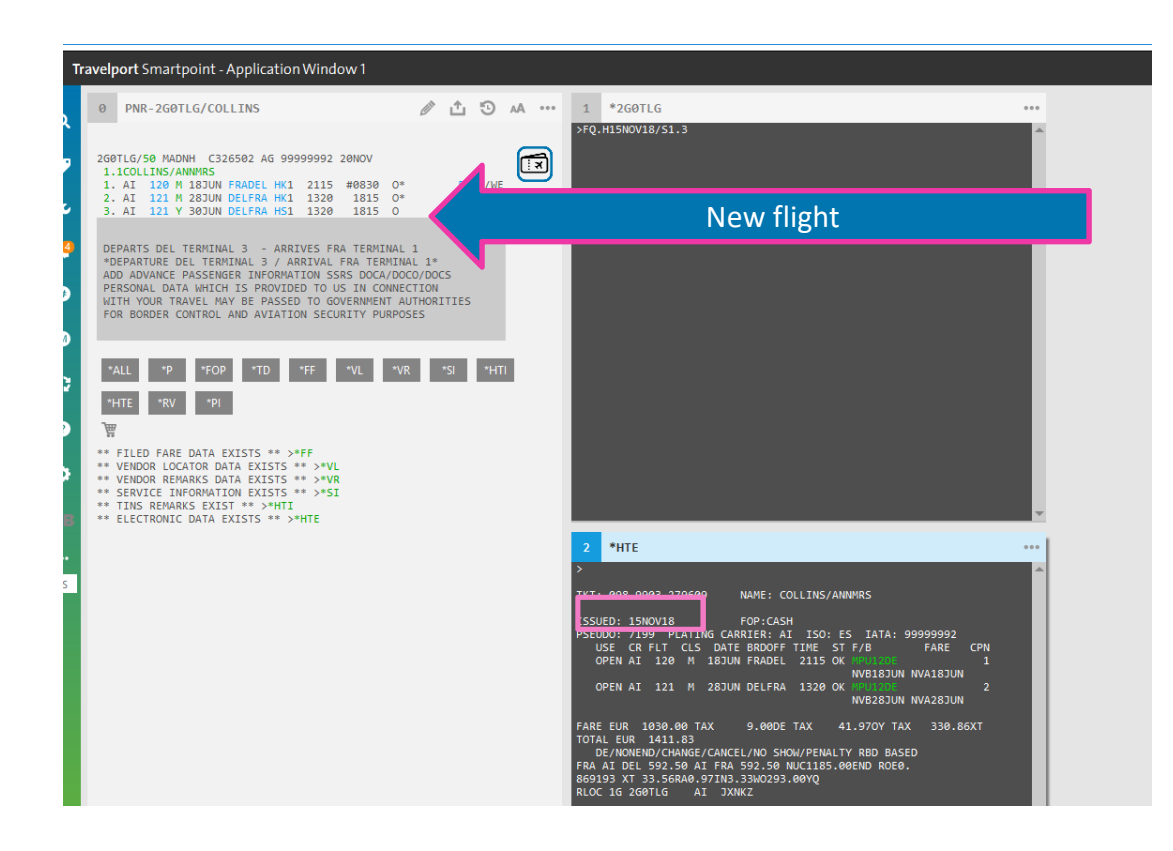

Confidential

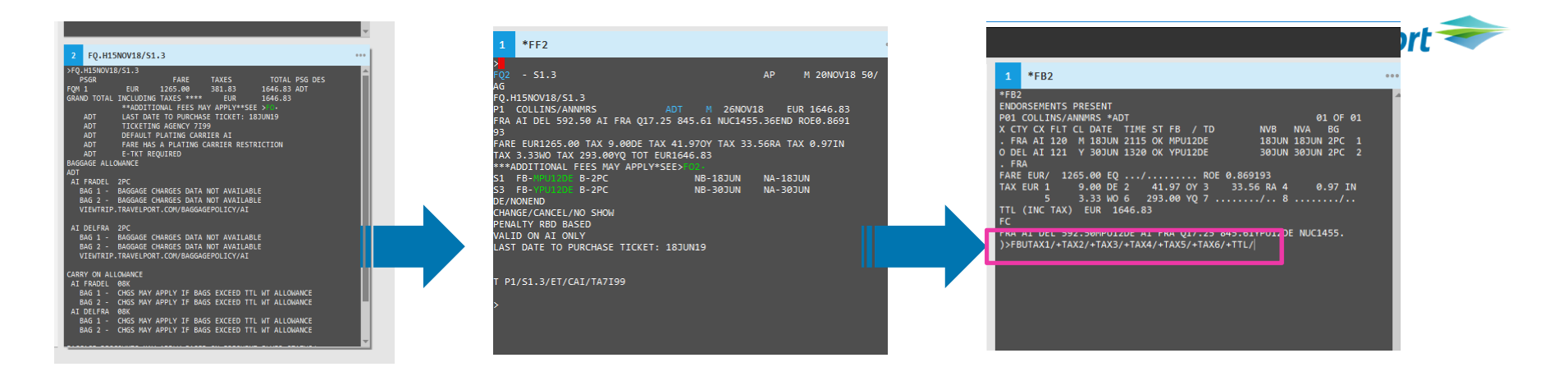

1-FQ.H15NOV18/S1.3

2-\*FB2

3-FBUTAX1/+TAX2/+TAX3/+TAX4/+TAX5/+TAX6/+TTL/

4-FBF

5-TMU2/FEX0989903279609

Confidential

## Exchange mask

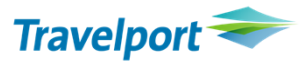

- Request the exchange mask
  - TMU1/FEX1691234567891 (old ticket number)
    - For multiple tickets, select by stored fare (You previously quoted by passenger: FQ.H22MAY18/P2) TMU2/FEX1691234567892
- Review/complete the secondary screens if applicable
  - TTL VALUE
  - Tax screen
  - Add Collect

### Exchange mask response

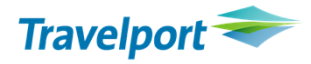

## • TMU2/FEX0989903279609

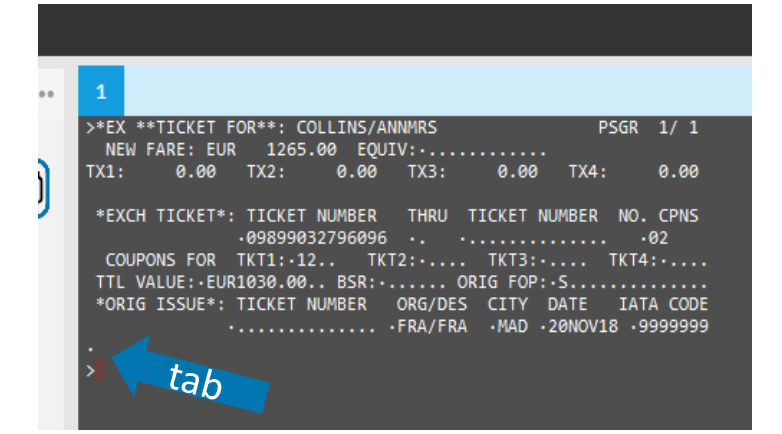

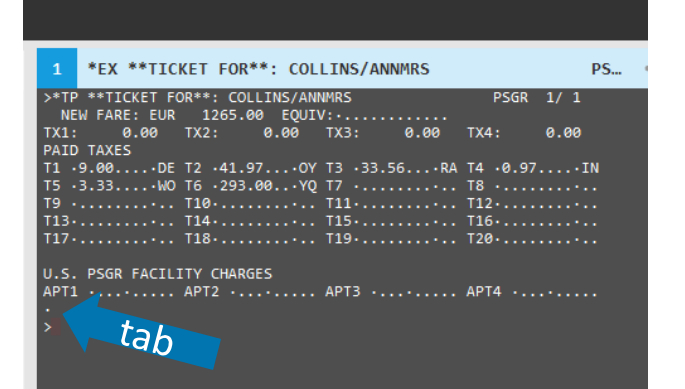

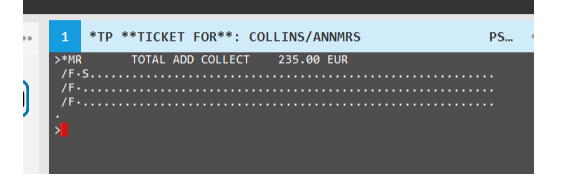

Confidential

# Add-collect

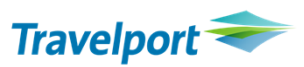

- Enter the form of payment for the add-collect if applicable
  - Follow the credit card number with a star (display) and the letter D followed by MMYY expiration
  - Check is entered CK
  - Cash is entered S

Save changes and issue the new document entering: TKP

\*\* Please note that you void an original ticket on AI in Galileo per normal BSP rules, HOWEVER, you cannot void an exchange on AI\*\*

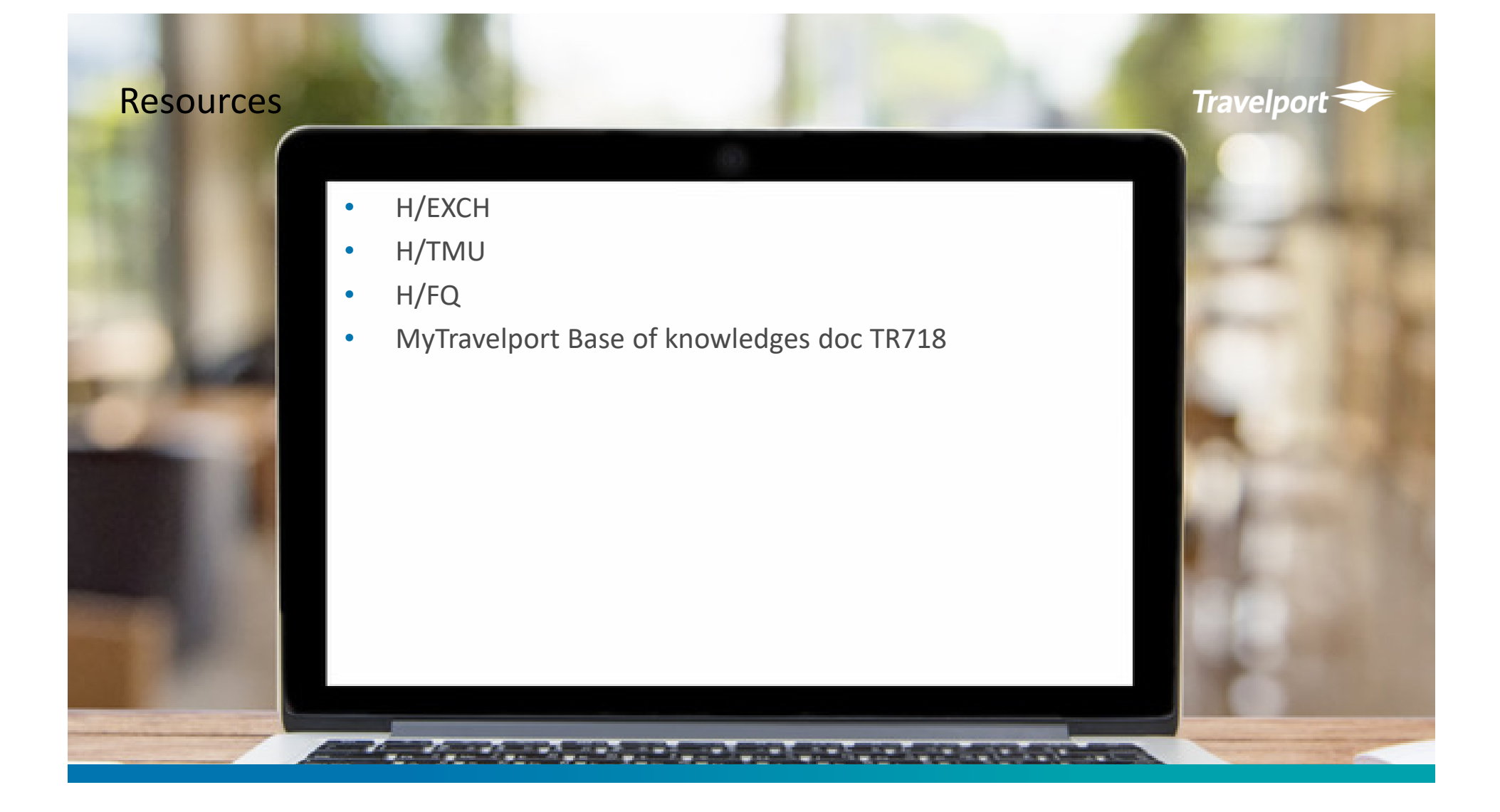

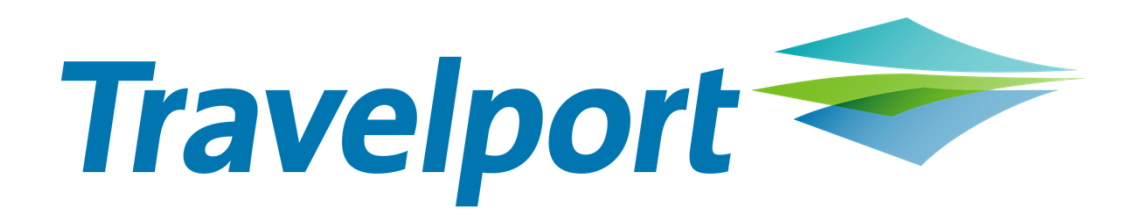